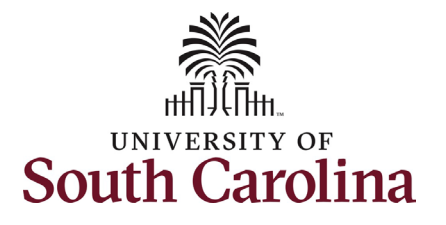

### How to review and approve a Tuition Assistance request in HCM:

This job aid outlines the process for College/Division and Campus HR Contacts to review and approve their FTE, Research Grant, and Time Limited employee's request for Tuition Assistance. **\*\*This action is only required if the employee's supervisor does not approve the request within 5 calendar days of submission.** 

| Information                                                                                                    | Screenshots                                                                                                    |
|----------------------------------------------------------------------------------------------------|----------------------------------------------------------------------------------------------------|
| This process is governed by policy <u>HR</u><br><u>1.61</u> .                                                                                                    | PeopleSoft@peoplesoft.com     □     ←     ←     ឝ     E     ⊗     III     ···       To:     Fri 5/10/2024 9:41 AM                                                                                                    |
| <ul> <li>To be eligible for tuition assistance, faculty and staff must be: <ul> <li>Employed for at least 30 hours per week in an FTE, Research Grant or Time Limited position. OR have appointment as an ROTC affiliate.</li> <li>Have successfully completed six months of employment at USC.</li> <li>Have been admitted to the University of South Carolina through the appropriate admission process.</li> </ul> </li> <li>Pre-Step: <ul> <li>Receive automated email when a Tuition Assistance Request form has been submitted for your approval.</li> </ul> </li> </ul> | A request for tuition assistance has been submitted to you for approval by:<br>EmpLID: U61552036<br>Name: + Harry Potter<br>College/Division: Division of Information Technology<br>Please log in by clicking the link below, review the request, and approve, recycle or deny the form.<br>If you recycle or deny the form, please add comments to outline your concern for the employee.<br>Thank you!<br>Link to form:<br>https://hcm-tst.ps.sc.edu/psp/HTST/EMPLOYEE/HRMS/c/G3FRAME.G3SEARCH_FLGBL?<br>Page=G3SEARCH_FL&Action=U&G3FORM_ID=703784&G3FORM_TASK=EVL |

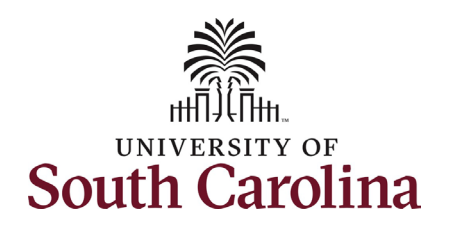

Steps:

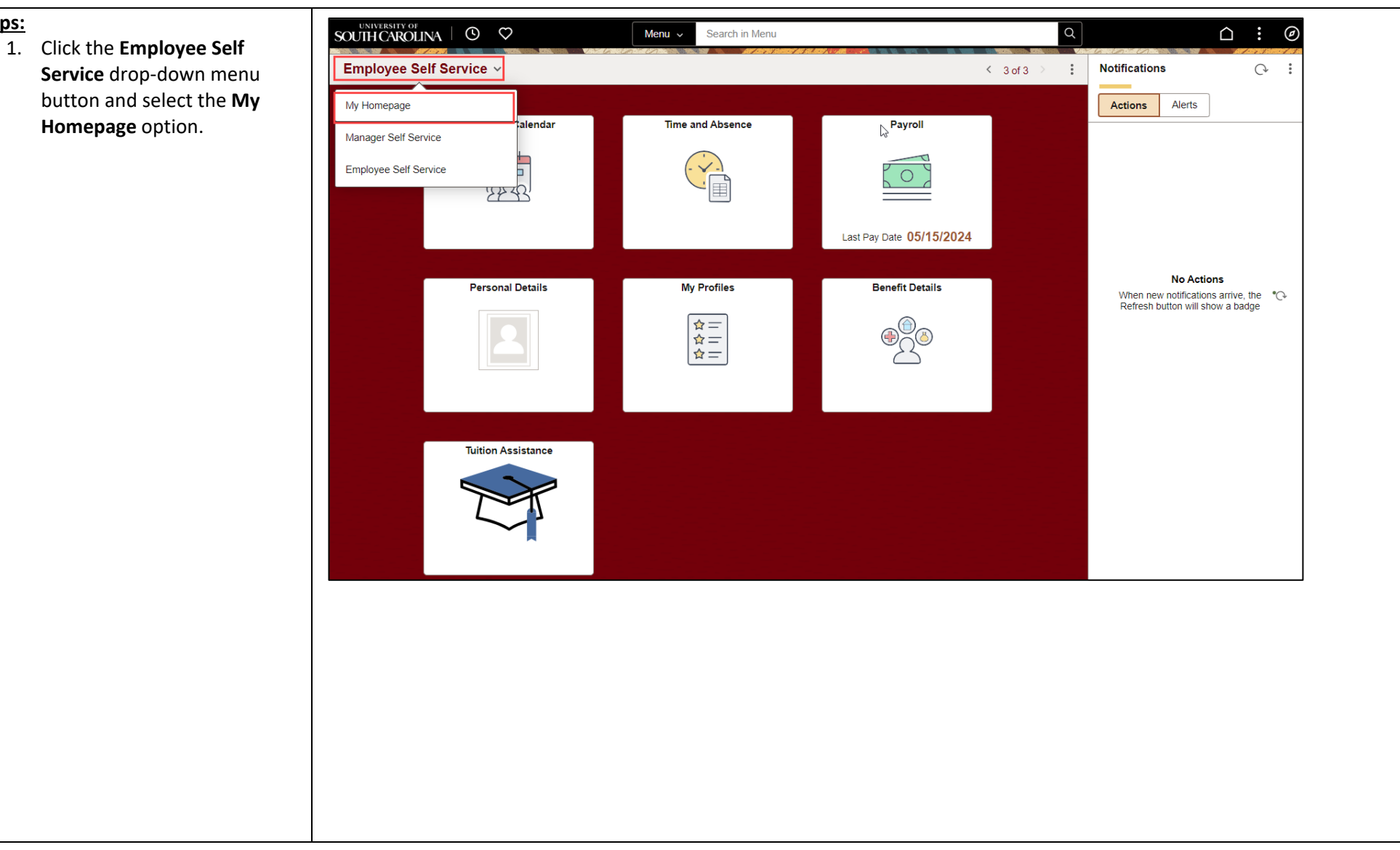

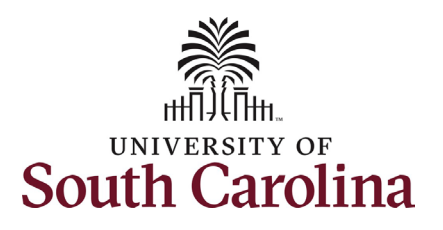

| 2. | From the My Homepage                                                                   | My Homepage ∽              |                      |                                 |                                | <1 of 3 > ∎ | Notifications                                                                                              |
|----|----------------------------------------------------------------------------------------|----------------------------|----------------------|---------------------------------|--------------------------------|-------------|----------------------------------------------------------------------------------------------------|
|    | page, click the <b>Tuition</b><br>Assistance Approvals tile.                           |                            |                      | PeopleSoft Before<br>First Day) | or On Effet of<br>Separation)  | •           | Actions Alerts 1 of 8 Actions                                                                              |
| 3. | Enter the <b>Form ID</b> or other<br>identifier and click the <b>Search</b><br>button. | Tuition A                  | ORACLE<br>PEOPLESOFT | Approvals                       | Job Data                       |             | Timesheet for is awaiting<br>your approval. ><br>O 11 May at 7:03 PM<br>There are more items<br>View All > |
|    |                                                                                        |                            | ORACLE<br>PROFLESOFT | Query Viewer Summer Pending     | Employee-facing registry conte |             |                                                                                                    |
|    |                                                                                        | Evaluate a Tuition Asst Ec | Search by:           |                                 |                                |             |                                                                                                    |
|    |                                                                                        | View a Tuition Asst Form   | Form ID              | Begins With  V 720067           |                                |             |                                                                                                    |
|    |                                                                                        |                            | Form Type            | is Equal To                     |                                |             | ٩                                                                                                    |
|    |                                                                                        |                            | Empl ID              | Begins With                     |                                |             |                                                                                                    |
|    |                                                                                        |                            | Display Name         | Begins With 🗸                   |                                |             |                                                                                                    |
|    |                                                                                        |                            | Last Name            | is Equal To 🗸                   |                                |             | Q                                                                                                    |
|    |                                                                                        |                            | First Name           | is Equal To 🗸                   |                                |             | Q                                                                                                    |
|    |                                                                                        |                            | Search               | ear Save Search                 |                                |             |                                                                                                    |

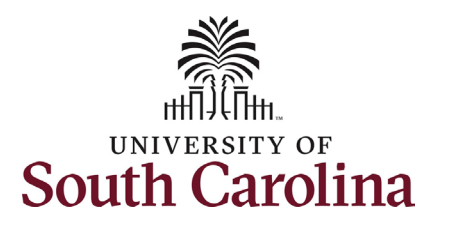

#### 4. Review the form details.

Refer to the **Tuition Assistance Request job aid** for details on information that the employee is asked to provide.

**NOTE**: If the employee has not yet completed the admissions process and registered for classes through Self-Service Carolina <u>OR</u> if the student registered for classes on the same day that they initiated the Tuition Assistance Request form, they must certify that they have completed the admission process. Note that no enrollment data will appear, but the employee can proceed with the request. This is shown in the second screenshot to the right.

> If an employee selects No at the certification step, the form does not allow information to be entered and prevents form submission.

| University of South Carolina                                              |
|---------------------------------------------------------------------------|
| HCM Employee Resources                                                    |
| <b>Tuition Assistance Request: College/Division or Campus HR Approval</b> |

| Empl ID A05097661<br>First Name Harry<br>Email ID HPOTTER@mailt<br>Responsibility Code CL039 College<br>Employee Classification FTE Full Time E<br>HR Status A<br>nrollment Data<br>Term Description Fall 2024<br>Student Classification Graduate | oox.sc.edu<br>of Education<br>quivalent  | Empl Record       0         Last Name       Potter         Business Unit       SCCOL       USC Columbia         Department       152000       CED College of Education         Job Code       AH15       Administrative Coordinator II |  |
|----------------------------------------------------------------------------------------------------|------------------------------------------|----------------------------------------------------------------------------------------------------|--|
| First Name Harry<br>Email ID HPOTTER@mailt<br>Responsibility Code CL039 College<br>Employee Classification FTE Full Time E<br>HR Status A<br>nrollment Data<br>Term Description Fall 2024<br>Student Classification Graduate                      | box.sc.edu<br>of Education<br>iquivalent | Last Name       Potter         Business Unit       SCCOL       USC Columbia         Department       152000       CED College of Education         Job Code       AH15       Administrative Coordinator II                             |  |
| Email ID HPOTTER@mail<br>Responsibility Code CL039 College<br>Employee Classification FTE Full Time E<br>HR Status A<br>nrollment Data<br>Term Description Fall 2024<br>Student Classification Graduate                                           | box.sc.edu<br>of Education<br>iquivalent | Business Unit SCCOL USC Columbia<br>Department 152000 CED College of Education<br>Job Code AH15 Administrative Coordinator II                                                                                                    |  |
| Responsibility Code CL039 College of<br>Employee Classification FTE Full Time E<br>HR Status A<br>Term Description Fall 2024<br>Student Classification Graduate                                                                                   | of Education                             | Department 152000 CED College of Education<br>Job Code AH15 Administrative Coordinator II                                                                                                    |  |
| Employee Classification FTE Full Time E<br>HR Status A<br>nrollment Data<br>Term Description Fall 2024<br>Student Classification Graduate                                                                                                    | iquivalent                               | Job Code AH15 Administrative Coordinator II                                                                                                    |  |
| HR Status A<br>aroliment Data<br>Term Description Fall 2024<br>Student Classification Graduate                                                                                                    |                                          |                                                                                                    |  |
| Term Description Fall 2024<br>Student Classification Graduate                                                                                                    |                                          |                                                                                                    |  |
| Term Description Fall 2024<br>Student Classification Graduate                                                                                                    |                                          |                                                                                                    |  |
| Student Classification Graduate                                                                                                    |                                          | Term Code 202408                                                                                                    |  |
|                                                                                                    |                                          | Hours Enrolled 6.000000                                                                                                    |  |
| Start Date 8/16/2024                                                                                                    |                                          | End Date 12/31/2024                                                                                                    |  |
| equest Period                                                                                                    |                                          |                                                                                                    |  |
| Requested Semester Fall 2024                                                                                                    |                                          |                                                                                                    |  |
| Semester Fall 2024                                                                                                    |                                          | Academic Year 2024/2025                                                                                                    |  |
| Start Date 08/16/2024                                                                                                    |                                          | End Date 08/15/2025                                                                                                    |  |
| designing Dominant                                                                                                    |                                          |                                                                                                    |  |
| amissions Requirement                                                                                                    |                                          |                                                                                                    |  |
| I certify I have completed Yes admissions process                                                                                                    |                                          |                                                                                                    |  |
| nrollment Data                                                                                                    |                                          |                                                                                                    |  |
| Term Description                                                                                                    |                                          | Term Code                                                                                                    |  |
| Student Classification                                                                                                    |                                          | Hours Enrolled 0.000000                                                                                                    |  |
| Stadent Stassification                                                                                                    |                                          |                                                                                                    |  |

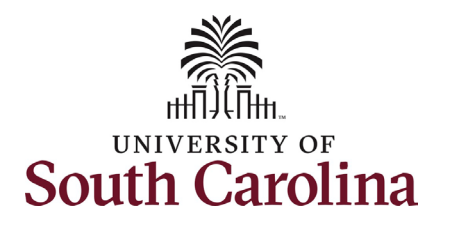

| 5.       | If the class(es) take place          | Course Information                                                                                                    |                                                                  |                                                        |                           |
|----------|--------------------------------------|----------------------------------------------------------------------------------------------------|------------------------------------------------------------------|--------------------------------------------------------|---------------------------|
|          | during work hours, be sure to        |                                                                                                    |                                                                  |                                                        | 1 row                     |
|          | read the employee's answer           | Course # ↑↓                                                                                                    | Title of Course ↑↓                                               | Credit Hours ↑↓ Course Start Date ↑↓                   | CRN ↑↓                    |
|          | in the <b>how do you plan to</b>     | 1 ECON720                                                                                                    | Managerial Economics                                             | 3.00 8/16/2024                                         | 0011332                   |
|          | make up time missed from             |                                                                                                    |                                                                  |                                                        |                           |
|          | your job? field.                     | Working Time Impact                                                                                                    |                                                                  |                                                        |                           |
|          |                                      | Course will be taken f                                                                                                    | or: Academic Credit                                              |                                                        |                           |
| If edits | are needed, click the <b>Recycle</b> | Will course be taken duri                                                                                                    | ng Yes                                                           |                                                        |                           |
| button   | to return the form to the            |                                                                                                    | I will work through lunch on Mondays. Tuesdays and Wednesdays to |                                                        |                           |
| employ   | /ee.                                 | If yes, how do you plan<br>make up time missed fro                                                                                              | make up time missed for this class.                              |                                                        |                           |
| c        | If you are ready to approve          | your jo                                                                                                    | 107                                                              | <i>i</i>                                               |                           |
| 0.       | the request, click the               | Tuition Assistance Trackin                                                                                                    | n - Current Academic Vear                                        |                                                        |                           |
|          | Approve button                       |                                                                                                    | g - Current Academic Tear                                        |                                                        | 1 row                     |
|          | Approve button.                      | Form ID ↑↓ Academic                                                                                                    | Year ↑↓ Semester ↑↓ Course ↑↓ Title of Course ↑↓                 | Credit Hours ↑↓ Course State Date ↑↓ CRN ↑↓ Start Date | ↑↓ End Date ↑↓ Empl ID ↑↓ |
|          |                                      | 1                                                                                                    |                                                                  | 0.00                                                   |                           |
|          |                                      | Total Hours Requeste<br>Academic Y                                                                                                    | din 3.00<br>fear                                                 |                                                        |                           |
|          |                                      | Total Hours Requester<br>Academic Y                                                                                                    | d in 3.00<br>Year                                                |                                                        |                           |
|          |                                      | Total Hours Requeste<br>Academic Y<br>File Attachments                                                                                          | d in 3.00<br>/ear 3.00                                           | Eile Name †                                            | 1 row                     |
|          |                                      | Total Hours Requester<br>Academic Y<br>File Attachments                                                                                         | d in<br>/ear 3.00<br>Upload Description 14                       | File Name ↑↓                                           | 1 row<br>Delete           |
|          |                                      | Total Hours Requester<br>Academic Y<br>File Attachments                                                                                         | d in<br>fear 3.00<br>Upload Description ↑↓<br>Upload             | File Name ↑↓                                           | 1 row<br>Delete<br>Delete |
|          |                                      | Total Hours Requester<br>Academic Y<br>File Attachments                                                                                         | d in<br>/ear 3.00<br>Upload Description î↓<br>Upload             | File Name †↓                                           | 1 row<br>Delete<br>Delete |
|          |                                      | Total Hours Requester<br>Academic Y<br>File Attachments           Status           1           Add                                              | d in<br>/ear 3.00<br>Upload Description 13<br>Upload             | File Name ↑↓                                           | 1 row<br>Delete<br>Delete |
|          |                                      | Total Hours Requester<br>Academic Y<br>File Attachments                                                                                         | d in<br>fear 3.00<br>Upload Description ↑↓<br>Upload             | File Name ↑↓                                           | 1 row<br>Delete<br>Delete |
|          |                                      | Total Hours Requester<br>Academic Y<br>File Attachments<br>1<br>Add<br>Comments                                                                 | d in<br>/ear 3.00<br>Upload Description 1↓<br>Upload             | File Name ↑↓                                           | 1 row<br>Delete<br>Delete |
|          |                                      | Total Hours Requester<br>Academic Y<br>File Attachments                                                                                         | d in<br>Year 3.00<br>Upload Description 1↓<br>Upload             | File Name 1                                            | 1 row<br>Delete<br>Delete |
|          |                                      | Total Hours Requester<br>Academic Y<br>File Attachments                                                                                         | d in<br>fear 3.00<br>Upload Description ↑↓<br>Upload             | File Name 1                                            | 1 row<br>Delete<br>Delete |
|          |                                      | Total Hours Requester<br>Academic Y<br>File Attachments          Status         1         Add            Comments                               | d in 3.00<br>/ear 3.00<br>Upload Description 12<br>Upload        | File Name 1                                            | 1 row<br>Delete<br>Delete |
|          |                                      | Total Hours Requester       Academic Y       File Attachments       1       Add       ✓ Comments       Search       Deny                        | d in 3.00<br>Vear 3.00<br>Upload Description 11<br>Upload        | File Name 1                                            | 1 row<br>Delete<br>Delete |
|          |                                      | Total Hours Requester         Academic Y         File Attachments         1         Add            Comments         Search       Deny         F | d in 3.00<br>Vpload Description 12<br>Upload                     | File Name 14                                           | 1 row<br>Delete<br>Delete |

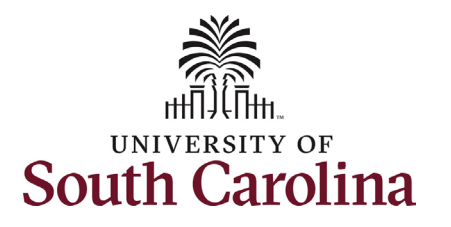

Notice in the Transaction/Signature Log that this form was moved automatically by the SC GT Robot after pending with the supervisor for 5 calendar days.

> Click the View Approval Route to see the form's workflow.

Since the supervisor did not take appropriate action to review/approve the Tuition Assistance request within 5 days of submission, the workflow will show **Skipped** at the Supervisor step.

The form is now pending with your Campus Bursar for final approval. If the Bursar recycles the form to the employee for any reason, the request will workflow back through the supervisor. If the request sits with the supervisor for 5 calendar days, it will again workflow to the College/Division or Campus HR Contact for review and approval.

8. Click the **Done** button.

Thank you for supporting your employee's educational goals!

| University of South Carolina                                       |
|--------------------------------------------------------------------|
| HCM Employee Resources                                             |
| Tuition Assistance Request: College/Division or Campus HR Approval |

| 06/02/2024 11:59:00PM          | SCHGT_WF_COL_DIV_HR_ADMIN                 | MCGONAG     | Minerva Mcgonagall | Approve     | 54 minutes          |
|--------------------------------|-------------------------------------------|-------------|--------------------|-------------|---------------------|
| 05/28/2024 11:43:48AM          | TUITION_SUPV + SCGTROBOT -> SC GT - Robot | SC GT ROBOT |                    | Approve     | 5 days              |
| 05/28/2024 10:49:12AM          | Initiated                                 | HPOTTER     | Harry Potter       | Submit      |                     |
| Current Date Time              | Step Title                                | User ID     | Description        | Form Action | Time Elapsed        |
| ew Approval Route              |                                           |             |                    |             | 3                   |
| Itiple approvers.              |                                           |             |                    |             |                     |
| e eForm has been routed to the | next approval step.                       |             |                    |             |                     |
|                                | -                                         |             |                    | 1 of the    | n Brzoook (renaing) |

| G3FORM_ID=720064                                                 |                                                                                  | Pending |
|------------------------------------------------------------------|----------------------------------------------------------------------------------|---------|
| asic Path                                                        |                                                                                  |         |
| 👫 Skipped                                                        | Approved                                                                         |         |
| Multiple Approvers<br>TUITION_SUPV + SCGTRO<br>05/28/24 11:43 AM | BOT -> SC ( Minerva Mccgonagall<br>SCHGT_WF_COL_DV_HR_ADMIN<br>05/28/24 11:43 AM |         |
| 🚡 Pending                                                        |                                                                                  |         |
| Multiple Approvers<br>TUITION BURSAR                             | >                                                                                |         |
| Multiple Approvers<br>TUITION BURSAR                             | >                                                                                |         |

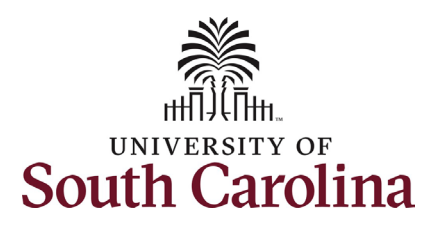

| College/Division and Campus HR         |
|----------------------------------------|
| Contacts have two queries (reports)    |
| available to monitor and track Tuition |
| Assistance Requests.                   |

- 1. Navigate to **Query Viewer**. Refer to the <u>Query Viewer</u> and Adding a Favorite job aid for detailed steps.
  - a. NavBar > Classic Home > Reporting Tools > Query > Query Viewer.
  - b. It is recommended that you add these queries as favorites for quick reference.

#### SC\_PENDING\_TUITION\_ASST\_FORMS

shows Tuition Assistance Request forms that are currently pending in the workflow.

| South Carolina $\mathbf{\Pi} \mathbf{U} \mathbf{M}$                                                                                                    |                                                                                                    |                                   |                                        |                                                     |                          |                                         |                      | New Window                                                                                                    | Notifications Nav<br>Personalize Page                                                                                                    |  |  |
|----------------------------------------------------------------------------------------------------|----------------------------------------------------------------------------------------------------|-----------------------------------|----------------------------------------|-----------------------------------------------------|--------------------------|-----------------------------------------|----------------------|----------------------------------------------------------------------------------------------------|----------------------------------------------------------------------------------------------------|--|--|
| nter any information you have and click Search                                                                                                    | . Leave fields blank for a list of all value                                                                                                    | es.                               |                                        |                                                     |                          |                                         |                      |                                                                                                    | r oroonalizo r ag                                                                                                    |  |  |
| *Search By Query Nar                                                                                                    | SC_PEN                                                                                                    | DING_TUITION_                     |                                        |                                                     |                          |                                         |                      |                                                                                                    |                                                                                                    |  |  |
| Search Advanced                                                                                                    | Search                                                                                                    |                                   |                                        |                                                     |                          |                                         |                      |                                                                                                    |                                                                                                    |  |  |
| Search Results                                                                                                    |                                                                                                    |                                   |                                        |                                                     |                          |                                         |                      |                                                                                                    |                                                                                                    |  |  |
|                                                                                                    |                                                                                                    |                                   |                                        |                                                     |                          |                                         |                      |                                                                                                    |                                                                                                    |  |  |
| *Folder View All Folde                                                                                                    | Prs 🗸                                                                                                    |                                   |                                        |                                                     |                          |                                         |                      |                                                                                                    |                                                                                                    |  |  |
|                                                                                                    |                                                                                                    |                                   |                                        |                                                     |                          |                                         |                      |                                                                                                    | L 3.6 All                                                                                                    |  |  |
|                                                                                                    |                                                                                                    |                                   |                                        |                                                     |                          |                                         | I< < 1-1 of 1 ♥ > >  |                                                                                                    |                                                                                                    |  |  |
|                                                                                                    |                                                                                                    |                                   |                                        | <b>D</b>                                            | D                        | <b>D</b>                                |                      |                                                                                                    | Adda                                                                                                    |  |  |
| uery Name                                                                                                    | Description                                                                                                    | Owner                             | Folder                                 | Run to<br>HTML                                      | Run to<br>Excel          | Run to<br>XML                           | Schedule             | Definitional References                                                                                                    | Add to<br>Favorites                                                                                                    |  |  |
| uery Name C_PENDING_TUITION_ASST_FORMS C_PENDING_TUITION_ASST_FORMS- F Yownload results in : Excel SpreadSheet CSV Te                                                                                                    | Pending Tuition Asst Forms Pending Tuition Asst Forms ext File XML File (1 kb)                                                                                                    | Owner           Public            | Folder                                 | Run to<br>HTML                                      | Excel                    | Run to       XML                        | Schedule<br>Schedule | Definitional References           Lookup References                                                                                                    | Add to<br>Favorites                                                                                                    |  |  |
| C_PENDING_TUITION_ASST_FORMS C_PENDING_TUITION_ASST_FORMS- F Download results in : Excel SpreadSheet CSV Te ew All ow Form ID Form Status Employee ID Empl Record                                                                                                    | Description     Pending Tuition Asst Forms  Pending Tuition Asst Forms  ext File XML File (1 kb)  I Employee Name Workflow Step Current                                                                                                    | Owner           Public            | Folder                                 | Run to<br>HTML                                      | Run to<br>Excel          | Run to<br>XML<br>XML<br>emester C       | Schedule<br>Schedule | Definitional References                                                                                                    | Add to<br>Favorites<br>Favorite                                                                                                    |  |  |
| Uery Name C_PENDING_TUITION_ASST_FORMS C_PENDING_TUITION_ASST_FORMS- F Ownload results in : Excel SpreadSheet CSV Te W All W Form ID Form Status Employee ID Empl Record 720067 Pending A05097661 (0)                                                                                                    | Description     Pending Tuition Asst Forms  Pending Tuition Asst Forms  ext File XML File (1 kb)      Employee Name Workflow Step Currer 1.00 Supen                                                                                             | nt Approver Studen<br>visor Gradu | Folder<br>nt Classification Enrate     | Run to<br>HTML<br>HTML<br>6.000 Fa                  | Run to<br>Excel          | Run to<br>XML       XML                 | Schedule<br>Schedule | Definitional References           Lookup References           ourse Title         Credit Hours         Course Title           gement Ethics         4.00         08/16. | Add to<br>Favorites       Favorite       Favorite       First 1-1 of 1 La:       e Start Date     CRN       (2024)     087593                     |  |  |
| UVERY Name C_PENDING_TUITION_ASST_FORMS C_PENDING_TUITION_ASST_FORMS- F OWNIOAd results in : Excel SpreadSheet CSV Te W All W Form ID Form Status Employee ID Empl Record 720067 Pending A05097661 (0)                                                                                                    | Description           Pending Tuition Asst Forms           Pending Tuition Asst Forms           Asst File           XML File         (1 kb)           1         Employee Name         Workflow Step         Currer           1.00         Super | A Owner<br>Public                 | Folder                                 | Run to<br>HTML<br>HTML<br>6.000 Fa                  | Run to<br>Excel<br>Excel | Run to<br>XML<br>XML                    | Schedule<br>Schedule | Definitional References           Lookup References           userse Title         Credit Hours           perment Ethics         4.00         08/16                     | Add to<br>Favorites<br>Favorites<br>Favorites<br>First 1-1 of 1 La:<br>e Start Date CRN<br>2024 087593                                            |  |  |
| Uery Name C_PENDING_TUITION_ASST_FORMS C_PENDING_TUITION_ASST_FORMS- F Ownload results in : Excel SpreadSheet CSV Te aw All W Form ID Form Status Employee ID Empl Record T 720067 Pending A05097661 (0)                                                                                                  | Description       Pending Tuition Asst Forms       Pending Tuition Asst Forms       ext File     XML File (1 kb)       Employee Name     Workflow Step Currer<br>1.00 Super                                                                     | nt Approver Studen<br>visor Gradu | rt Classification Enrate               | Run to<br>HTML<br>HTML<br>Folled Hrs Re<br>6.000 Fa | Run to<br>Excel          | Run to       XML                        | Schedule<br>Schedule | Definitional References           Lookup References           ourse Title         Credit Hours         Course           gement Ethics         4.00         08/16.       | Add to<br>Favorites       Favorite       Favorite       First 1-1 of 1 La:       e Start Date     CRN       /2024     087593                      |  |  |
| uery Name C_PENDING_TUITION_ASST_FORMS C_PENDING_TUITION_ASST_FORMS-F Commond results in : Excel SpreadSheet CSV Te ew All mv Form ID Form Status Employee ID Empl Record T 720067 Pending A05097661 (0)                                                                                                  | Description       Pending Tuition Asst Forms       Pending Tuition Asst Forms       Pending Tuition Asst Forms       Ext File       XML File       1       Employee Name       Workflow Step       1.00                                         | nt Approver Studen<br>visor Gradu | rt Classification Enrate               | Run to<br>HTML<br>HTML                              | Run to<br>Excel          | Run to<br>XML<br>XML                    | Schedule<br>Schedule | Definitional References           Lookup References           ourse Title         Credit Hours           pement Ethics         4.00         08/16                       | Add to<br>Favorites       Favorites       Favorite       First 1-1 of 1 Late       e Start Date     CRN       (2024)     087593                   |  |  |
| uery Name C_PENDING_TUITION_ASST_FORMS C_PENDING_TUITION_ASST_FORMS- F Download results in : Excel SpreadSheet CSV Te ew All pw Form ID Form Status Employee ID Empl Record 1 720067 Pending A05097661 (0)                                                                                                | Description Pending Tuition Asst Forms  Pending Tuition Asst Forms  At File XML File (1 kb)  Employee Name Workflow Step Currer 1.00 Super                                                                                                    | nt Approver Studen<br>visor Gradu | Folder<br>ht Classification Enr<br>ate | Run to<br>HTML<br>HTML                              | Run to<br>Excel<br>Excel | Run to<br>XML<br>XML                    | Schedule<br>Schedule | Definitional References           Lookup References           urse Title         Credit Hours         Course Title           perment Ethics         4.00         08/16  | Add to<br>Favorites       Favorite       Favorite       Carrow       First 1-1 of 1 La:       to the start Date       CRN       2024       087593 |  |  |
| uery Name           C_PENDING_TUITION_ASST_FORMS           C_PENDING_TUITION_ASST_FORMS- F           Ownload results in :         Excel SpreadSheet           CSV Te           ew All           ow Form ID Form Status         Employee ID           1         720067           Pending         A05097661 | Description       Pending Tuition Asst Forms       Pending Tuition Asst Forms       ext File     XML File (1 kb)       Employee Name     Workflow Step Currer<br>1.00 Super                                                                     | nt Approver Studen<br>visor Gradu | rt Classification Enrate               | Run to<br>HTML<br>HTML                              | equested Seal            | Run to<br>XML<br>XML<br>emester C<br>Mt | Schedule<br>Schedule | Definitional References           Lookup References           ourse Title         Credit Hours         Course           gement Ethics         4.00         08/16.       | Add to<br>Favorites<br>Favorites<br>First 1-1 of 1 La:<br>e Start Date CRN<br>(2024 087593                                                        |  |  |
| uery Name C_PENDING_TUITION_ASST_FORMS C_PENDING_TUITION_ASST_FORMS-F Download results in : Excel SpreadSheet CSV Te ew All ow Form ID Form Status Employee ID Empl Record 1 720067 Pending A05097661 (0)                                                                                                 | Description       Pending Tuition Asst Forms       Pending Tuition Asst Forms       ext File       XML File       1       Employee Name       Workflow Step       1.00                                                                          | nt Approver Studen<br>visor Gradu | t Classification Enrate                | Run to<br>HTML<br>HTML                              | Run to<br>Excel          | Run to<br>XML<br>XML                    | Schedule<br>Schedule | Definitional References           Lookup References           ourse Title         Credit Hours         Course           pement Ethics         4.00         08/16        | Add to<br>Favorites<br>Favorite<br>First 1-1 of 1 La:<br>e Start Date CRN<br>2024 087593                                                          |  |  |
| uery Name C_PENDING_TUITION_ASST_FORMS C_PENDING_TUITION_ASST_FORMS- F C_PENDING_TUITION_ASST_FORMS- F Download results in : Excel SpreadSheet CSV Te ew All ow Form ID Form Status Employee ID Empl Record 1 /20067 Pending A05097661 (                                                                  | Pending Tuition Asst Forms  Pending Tuition Asst Forms  At File XML File (1 kb)  Employee Name Workflow Step Currer 1.00 Super                                                                                                    | nt Approver Studen<br>visor Gradu | rt Classification Enrate               | Run to<br>HTML<br>HTML                              | Run to<br>Excel<br>Excel | emester C                               | Schedule<br>Schedule | Definitional References           Lookup References           ourse Title         Credit Hours         Course           gement Ethics         4.00         08/16        | Add to<br>Favorites       Favorites       Favorites                                                                                               |  |  |
| C_PENDING_TUITION_ASST_FORMS C_PENDING_TUITION_ASST_FORMS- F C_PENDING_TUITION_ASST_FORMS- F Oownload results in : Excel SpreadSheet CSV Te iew All Ow Form ID Form Status Employee ID Empl Record 1 720067 Pending A05097661 (0)                                                                         | Description       Pending Tuition Asst Forms       Pending Tuition Asst Forms       At File     XML File (1 kb)       Employee Name     Workflow Step Currer       1     Employee Name       1     1.00 Super                                   | nt Approver Studen<br>visor Gradu | rt Classification Enrate               | Run to<br>HTML<br>HTML                              | Run to<br>Excel          | Run to<br>XML<br>XML<br>emester C<br>Mt | Schedule<br>Schedule | Definitional References           Lookup References           ourse Title         Credit Hours         Course           gement Ethics         4.00         08/16.       | Add to<br>Favorites       Favorite       Favorite       Comparison       First 1-1 of 1 La:       e Start Date     CRN       (2024)     087593    |  |  |

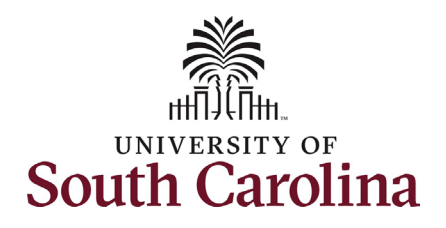

| ired for annual reporting to | SOUTH CAROLINA                                                                              | HUAT                  | All 👻 Search             |               | X          | Advanced Search | h 🧕 Last S      | Search Resul  | ts       |                | Add To 🔻   | Notifications Na    |
|------------------------------|---------------------------------------------------------------------------------------------|-----------------------|--------------------------|---------------|------------|-----------------|-----------------|---------------|----------|----------------|------------|---------------------|
| ۹.                           | Enter any information you have and o                                                        | click Search. Leave f | ields blank for a list o | f all values. |            |                 |                 |               |          |                | New Window | Personalize Pag     |
|                              | *Search By                                                                                  | Query Name            | ✓ begins                 | with          | SC_TUITION | ASST_CUPA       |                 |               |          |                |            |                     |
|                              | Search                                                                                      | Advanced Search       |                          |               |            |                 |                 |               |          |                |            |                     |
|                              | Search Results                                                                              |                       |                          |               |            |                 |                 |               |          |                |            |                     |
|                              | *Folder View                                                                                | All Folders           | ~                        |               |            |                 |                 |               |          |                |            |                     |
|                              | Query                                                                                       |                       |                          |               |            |                 |                 |               |          | K K 1-1 c      | f1 v > >   | View All            |
|                              | Query Name                                                                                  | Description           |                          | Owner         | Folder     | Run to<br>HTML  | Run to<br>Excel | Run to<br>XML | Schedule | Definitional I | References | Add to<br>Favorites |
|                              | SC_TUITION_ASST_CUPA                                                                        |                       |                          | Public        |            | HTML            | Excel           | XML           | Schedule | Lookup Refer   | ences      | Favorite            |
|                              | Academic Yr (ex: 2024/2025) 2024/202<br>View Results<br>Download results in : Excel SpreadS | 5 CSV Text File )     | KML File (1 kb)          |               |            |                 |                 |               |          |                |            | First 1-1 of 1 Las  |
|                              | Row Employee                                                                                | Name                  | Unit                     | ID            |            | Empl Record     |                 | Seme          | ester    | FLSA Stat      | Acad       | emic Year           |
|                              |                                                                                             |                       |                          | 10            |            |                 |                 |               |          |                |            |                     |